Автоматизированная информационная система «Медицинская интегрированная регистратура»

# Руководство пользователя «АИС МИР» «СЭМД: Сведения о результатах проведенной медико-социальной экспертизы (CDA) Редакция 2»

И

# «СЭМД: Справка о возврате направления на медико-социальную экспертизу Редакция 1»

#### На 11 листах

Представители предприятияразработчика

> Руководитель проектов по Свердловской области Малахова Е.Ю.\_\_\_\_\_ """ 2022 г.

Специалист отдела внедрения Сысоева Е.Н.\_\_\_\_

"\_\_\_\_"\_\_\_\_2022 г.

### АННОТАЦИЯ

Настоящий документ содержит Руководство пользователя для системы «АИС МИР», подсистемы «СЭМД: Сведения о результатах проведенной медико-социальной экспертизы (CDA) Редакция 2» и подсистемы «СЭМД: Справка о возврате направления на медико-социальную экспертизу Редакция 1».

# СОДЕРЖАНИЕ

| 1 | Вв          | едение                                                                                           | 4 |
|---|-------------|--------------------------------------------------------------------------------------------------|---|
|   | 1.1         | Область применения                                                                               | 4 |
|   | 1.2         | Краткое описание возможностей                                                                    | 4 |
|   | 1.3         | Уровень подготовки пользователя                                                                  | 4 |
|   | 1.4<br>необ | Перечень эксплуатационной документации, с которыми<br>ходимо ознакомиться пользователю           | 5 |
| 2 | Ha          | значение и условия применения Подсистемы                                                         | 6 |
|   | 2.1<br>пред | Виды деятельности, функции, для автоматизации которых<br>назначено данное средство автоматизации | 6 |
| 3 | По          | дготовка к работе                                                                                | 7 |
|   | 3.1         | Вход в программу                                                                                 | 7 |
| 4 | Оп          | исание операций в подсистеме                                                                     | 8 |

#### 1 ВВЕДЕНИЕ

#### 1.1 Область применения

Подсистемы АИС МИР «СЭМД: Сведения о результатах проведенной медико-социальной экспертизы (CDA) Редакция 2» и «СЭМД: Справка о возврате направления на медико-социальную экспертизу Редакция 1»:

1. Обеспечение автоматизации процессов в части загрузки сведений по СЭМД: «Сведения о результатах проведенной медикосоциальной экспертизы (CDA) Редакция 2» и СЭМД «Справка о возврате направления на медико-социальную экспертизу Редакция 1» в АИС МИР в структурированном виде из федерального сервиса РЭМД через РИП СУИЗ СО.

#### 1.2 Краткое описание возможностей

Подсистемы «Сведения о результатах проведенной медико-социальной экспертизы (CDA) Редакция 2» и «Справка о возврате направления на медикосоциальную экспертизу Редакция 1» предназначены для выполнения следующих функций:

1. Передача данных из федерального сервиса РЭМД через РИП СУИЗ СО в АИС МИР по СЭМД: «Сведения о результатах проведенной медико-социальной экспертизы (CDA) Редакция 2» и по СЭМД: «Справка о возврате направления на медико-социальную экспертизу Редакция 1»;

2. Отображение на форме МСЭ СЭМД: «Сведения о результатах проведенной медико-социальной экспертизы (CDA) Редакция 2» и СЭМД: «Справка о возврате направления на медико-социальную экспертизу Редакция 1».

#### 1.3 Уровень подготовки пользователя

К работе с системой «АИС МИР» должны допускаться сотрудники, имеющие навыки работы на персональном компьютере, ознакомленные с

правилами эксплуатации и прошедшие обучение работе с подсистемами «АИС МИР».

Пользователь системы «АИС МИР» должен обладать следующими знаниями:

- знать типовые административные и медицинские процессы в MO;
- пройти обучение и иметь навыки работы в подсистемах системы «АИС МИР», к которым имеет доступ пользователь согласно своим ролям в этой системе;
- знать порядок работы специалиста поликлиники или стационара в системе «АИС МИР»;

Квалификация пользователя должна позволять:

- наличие навыков работы на персональном компьютере с современными операционными системами;
- умение работать в порученных ему подсистемах «АИС МИР»;
- умение формировать требуемые отчеты с помощью «АИС МИР» по автоматизации всех процессов медицинской деятельности.

# 1.4 Перечень эксплуатационной документации, с которыми необходимо ознакомиться пользователю

Перед началом работы пользователю необходимо ознакомиться с содержанием настоящего руководства.

#### 2 НАЗНАЧЕНИЕ И УСЛОВИЯ ПРИМЕНЕНИЯ ПОДСИСТЕМЫ

# 2.1 Виды деятельности, функции, для автоматизации которых предназначено данное средство автоматизации

Информационная система «АИС МИР» предназначена для автоматизации процессов деятельности медицинских учреждений.

Объектом автоматизации является деятельность медицинских учреждений регионов по предоставлению населению государственных и муниципальных услуг в электронном виде, а также раскрытию информации в сфере здравоохранения.

Информационная система «АИС МИР» размещается на технических ресурсах региона.

## 3 ПОДГОТОВКА К РАБОТЕ

3.1 Вход в программу

Для входа в программу запустите систему с ярлыка, расположенного на рабочем столе.

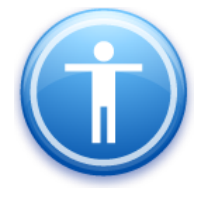

| Введите имя пользо | вателя и пароль |
|--------------------|-----------------|
| Имя пользователя:  |                 |
| Пароль:            |                 |
|                    | Ok Отмена       |

В появившемся окне необходимо ввести

- Имя пользователя
- Пароль.

| Смена пароля                                       |           |  |  |  |  |  |  |
|----------------------------------------------------|-----------|--|--|--|--|--|--|
| Текущий пароль:<br>Новый пароль:<br>Подтверждение: |           |  |  |  |  |  |  |
|                                                    | ОК Отмена |  |  |  |  |  |  |

Имя пользователя – это логин, например, ИИ.Иванов.

Пароль – временный пароль 123.

При первом входе в программу требуется сменить пароль на постоянный.

### 4 ОПИСАНИЕ ОПЕРАЦИЙ В ПОДСИСТЕМЕ

Ознакомиться с документом «Сведения о результатах проведенной медико-социальной экспертизы» и с документом «Справка о возврате направления на медико-социальную экспертизу» можно следующим образом:

1. Открыть направление на МСЭ: «Статистика» - «Направления на МСЭ (CDA)»

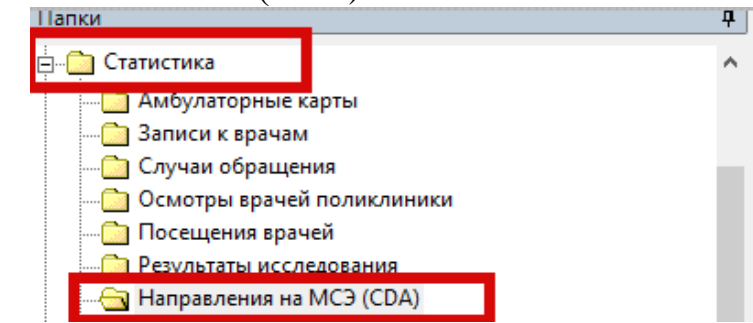

2. В открывшемся списке выбрать и открыть направление на МСЭ. Перейти на вкладку «Медицинская документация». В разделе «Связанные документы» будет отображаться документ «Сведения о результатах проведенной медико-социальной экспертизы.

|                     | ты = "93441"                       |           |                                                                    |                                                                                                    |                                                          |                                                                                 |                                                          |                                                                |                                                                                 |                                                                | Най                                                  |
|---------------------|------------------------------------|-----------|--------------------------------------------------------------------|----------------------------------------------------------------------------------------------------|----------------------------------------------------------|---------------------------------------------------------------------------------|----------------------------------------------------------|----------------------------------------------------------------|---------------------------------------------------------------------------------|----------------------------------------------------------------|------------------------------------------------------|
| р докумен Подписыва | Дата и время создани<br>11.10.2022 | Версия СО | Отправлен<br>Чот                                                   | Амбулатор                                                                                                    | . Виды меди                                              | Типы меди                                                                       | Случай обр                                               | Дата з 🛆                                                       | Дата начал<br>11 10 2022                                                        | Дата оконч А                                                   | дрес пост (                                          |
|                     |                                    |           | направлени                                                         | е на місэ (сод                                                                                                    | ,-                                                       | 0.1                                                                             | 12.1900                                                  |                                                                |                                                                                 |                                                                |                                                      |
|                     |                                    | 0         | Основное                                                           | огласие на напр                                                                                                    | оавление на МСЗ                                          |                                                                                 |                                                          |                                                                |                                                                                 |                                                                |                                                      |
|                     |                                    |           | Основная и                                                         | нформация Ме                                                                                                    | дицинская доку                                           | ментация                                                                        |                                                          |                                                                |                                                                                 |                                                                |                                                      |
|                     |                                    |           | Все серт                                                           | ификаты                                                                                                    |                                                          |                                                                                 |                                                          | Подписать д                                                    | окумент <u>Удали</u>                                                            | ть подпись До                                                  | обавить роль                                         |
|                     |                                    |           |                                                                    | Тип подписи Р                                                                                                    | оль Ав                                                   | втор                                                                            | φ                                                        | амилия И                                                       | ия Орг                                                                          | анизация                                                       | СНИ                                                  |
|                     |                                    |           |                                                                    | одлись ме Пр                                                                                                    | редседате                                                |                                                                                 | апевт)                                                   |                                                                |                                                                                 |                                                                |                                                      |
|                     |                                    |           |                                                                    |                                                                                                    |                                                          |                                                                                 |                                                          |                                                                |                                                                                 |                                                                |                                                      |
|                     |                                    |           | ۲                                                                  |                                                                                                    |                                                          |                                                                                 |                                                          |                                                                |                                                                                 |                                                                |                                                      |
|                     |                                    |           | Результат                                                          | ы регистрации:                                                                                                    |                                                          |                                                                                 |                                                          |                                                                |                                                                                 |                                                                |                                                      |
|                     |                                    |           |                                                                    |                                                                                                    |                                                          |                                                                                 |                                                          |                                                                |                                                                                 |                                                                |                                                      |
|                     |                                    |           | Идентифи                                                           | к Идентифи                                                                                                    | к Дата регис                                             | с Срок хране                                                                    | Медицинск                                                | Дата созда                                                     | а Состояние                                                                     | Тип связан                                                     | Версия док                                           |
|                     |                                    |           | Идентифи<br>70322740                                               | к Идентифи<br>е 16.22.1743                                                                                            | к Дата регис<br>3 18.11.2022                             | с Срок хране<br>15.11.2047                                                      | Медицинск                                                | Дата созда<br>10.11.2022                                       | а Состояние<br>Зарегистри                                                       | Тип связан                                                     | Версия док                                           |
|                     |                                    |           | Идентифи<br>70322740                                               | ик Идентифи<br>е 16.22.1743                                                                                           | к Дата регис<br>3 18.11.2022                             | с Срок хране<br>15.11.2047                                                      | Медицинск                                                | Дата созді<br>10.11.2022                                       | а Состояние<br>Зарегистри                                                       | Тип связан                                                     | Версия док                                           |
|                     |                                    |           | Идентифи<br>70322740<br><<br>Связанны                              | <ul> <li>идентифи</li> <li>16.22.1743</li> <li>е документы</li> </ul>                                                 | к Дата регис<br>3 18.11.2022<br>Связа                    | с Срок хране<br>15.11.2047<br>ть с этим докумен                                 | Медицинск<br>Медицинск                                   | Дата созді<br>10.11.2022                                       | а Состояние<br>Зарегистри<br>щие связанные д                                    | Тип связан<br><br>акументы По                                  | Версия док                                           |
|                     |                                    |           | Идентифи<br>70322740<br><<br>Связанны<br>Имя файл                  | ик Идентифи<br>е 16.22.1743<br>е документы<br>па Описание                                                             | к Дата регис<br>3 18.11.2022<br>Связа                    | с Срок хране<br>15.11.2047<br>ть с этим докумен<br>Дата созда                   | Медицинск<br>Медицинск<br>том <u>Запрос</u><br>Папка     | Дата созді<br>10.11.2022<br>ить существую<br>Формат            | а Состояние<br>Зарегистри<br>ицие связанные д<br>на Хэш                         | Тип связан<br>                                                 | Версия док<br>лько результа<br>. Старый фо           |
|                     |                                    |           | Идентифи<br>70322740<br>< Связанны<br>Имя файл<br>Сведения         | <ul> <li>идентифи</li> <li>16.22.174</li> <li>е документы</li> <li>о Сведения</li> </ul>                              | к Дата регис<br>3 18.11.2022<br>Связа<br>о результатах М | с Срок хране<br>15.11.2047<br>ть с этим докумен<br>Дата созда<br>СЭ 10.12.2022  | Медицинск<br>Медицинск<br>том <u>Запрос</u><br>Папка     | Дата созди<br>10.11.2022<br>ить существую<br>Формат<br>Идентиф | а Состояние<br>Зарегистри<br>ищие связанные д<br>на Хэш<br>ик абгоров19         | Тип связан<br>                                                 | Версия док<br>лько результа<br>. Старый фо<br>Нет    |
|                     |                                    |           | Идентифи<br>70322740<br><<br>Связанны<br>Имя файл<br>Сведения      | як Идентифи<br>е 16.22.1743<br>е документы<br>та Описание<br>о Сведения                                               | к Дата реги:<br>18.11.2022<br>Связа<br>о результатах М   | 2 Срок хране<br>15.11.2047<br>ть с этим докумен<br>Дата созда<br>10.12.2022     | Медицинск<br>Медицинск<br>том <u>Запрос</u><br>Папка     | Дата созд.<br>10.11.2022<br>ить существую<br>Формат<br>Идентиф | а Состояние<br>Зарегистри<br>име связанные д<br>на Хэш<br>их. абгер0819         | Тип связан<br>                                                 | Версия док<br>лько результа<br>. Старый фо<br>Нет    |
|                     |                                    |           | Идентифи<br>70322740<br><<br>Связанны<br>Имя файл<br>Сведения      | як Идентифи<br>е 16.22.1743<br>е документы<br>па Описание<br>о Сведения                                               | к Дата реги:<br>18.11.2022<br>Связа<br>о результатах М   | 2 Срок хране<br>15.11.2047<br>Тъ с этим докумен<br>Дата созда<br>(3) 10.12.2022 | Медицинск<br>Медицинск<br>том <u>Запрос</u><br>Папка     | Дата созди<br>10.11.2022<br>иль существую<br>Формат<br>Идентиф | а Состояние<br>Зарегистри<br>щие связанные л<br>на Хэш<br>ик а5/cb0819          | Тип связан<br><br><br><br><br><br><br><br><br><br><br><br>     | Версия док<br>лько результа<br>. Старый фо.<br>. Нет |
|                     |                                    |           | Идентифи<br>70322740<br><<br>Связанны<br>Имя Файл<br>Сведения      | <ul> <li>м. Идентифи</li> <li>е. 16.22.1743</li> <li>е документы</li> <li>та Описание</li> <li>о. Сведения</li> </ul> | к Дата регих<br>18 11 2022<br>Связа<br>о результатах М   | Срок хране<br>15.11.2047<br>ть с этим докумен<br>Дата созда<br>10.12.2022       | Медяцинск<br>Меляцинск<br>том <u>Запрос</u><br>Папка     | Дата созди<br>10.11.2022<br>ить существую<br>Формат<br>Идентиф | а Состояние<br>Зарегистри<br>ише совазние в<br>на Хэш<br>аябсь08191             | Тип связан<br>-<br>-<br>                                       | Версия док<br>лько результа<br>. Старый Фо<br>Нет    |
|                     |                                    |           | Идентифи<br>70322740<br><<br>Связанны<br>Имя файл<br>Сведения      | <ul> <li>Идентифи</li> <li>16.22.1743</li> <li>е документы</li> <li>та Описание</li> <li>о. Сведения</li> </ul>       | к Дата реги:<br>18.11.2022<br>Связа<br>о результатах М   | с Срок хране<br>15.11.2047<br>ть с этим докумен<br>Дата созда<br>10.12.2022     | Медицинск<br>Медицинск<br>том <u>Запрос</u><br>Папка<br> | Дата созди<br>10.11.2022<br>ить существую<br>Формат<br>Идентиф | а Состояние<br>Зарегистри<br><u>шие связанные я</u><br>на Хэш<br>икк. абгоров19 | Тип связан<br>а<br>аркументы П то<br>Место хран<br>В базе данн | Версия док<br>лько результа<br>. Старый Фо<br>Нет    |
|                     |                                    |           | Идентифи<br>70322740<br><<br>Связанны<br>Имя файл<br>Сведения<br>< | к Идентифи<br>е 16.22.1743<br>е документы<br>аа Описание<br>о. Сведения                                               | к Дата реги:<br>18.11.2022<br>Связа                      | с Срок хране<br>15.11.2047<br>Ть с этим докумен<br>Дата созда<br>10.12.2022     | Медицинск<br>Медицинск<br>том <u>Запрос</u><br>плака     | Дата созди<br>10.11.2022<br>ить существую<br>Формат<br>Идентия | а Состояние<br>Зарегистри<br>щие связанные л<br>на Хэш<br>ик. абгоров19         | Тип связан<br>а<br>аскументы По<br>Место хран<br>В базе данн   | Версия док                                           |

3. Для просмотра данных СЭМД необходимо кликнуть левой кнопкой мыши на данный документ.

| -                                                |                                       |                         |         |      |            |                           |                          |                              |                   |                     |                   |              |               |              |                    |               |
|--------------------------------------------------|---------------------------------------|-------------------------|---------|------|------------|---------------------------|--------------------------|------------------------------|-------------------|---------------------|-------------------|--------------|---------------|--------------|--------------------|---------------|
| **                                               |                                       | -                       |         | a CE | 0          | тправлен                  | Амбулатор                | Виды мед                     | и Типы            | меди С              | Случай обр        | Дата з 🛆     | Дата начал.   | . Дата оконч | Адрес пост         | СНИЛ          |
| Наименование<br>федерального<br>государственного |                                       |                         | 1       | ^    | Наг<br>Отч | правление і               | на МСЭ (CDA)             | •                            |                   | 18.1                | 2.1988            | 11 10 2022   | 11 10 2022    |              | - D                | ×             |
| учреждения<br>медико-<br>социальной              |                                       |                         |         |      | 00         | новное Сог<br>сновная инф | ормация Ме               | авление на N<br>дицинская до | ИСЭ<br>окументаци | R                   |                   |              |               |              |                    |               |
| экспертизы и его<br>адрес:                       |                                       |                         |         |      |            | Все сертиф                | икаты                    |                              |                   |                     |                   | Подписать д  | окумент Удал  | пить подлись | Добавить ро        | ль            |
|                                                  |                                       |                         |         |      |            | Тиг<br>• Пер              | подписи Ре<br>сональн Пр | оль<br>едседате              | Автор             |                     | Фа                | милия Ин     | 49 0          | рганизация   | Ch                 | нилс<br>11137 |
| Сведения с                                       | о результатах про<br>мальной экспер   | оведенной<br>гизы от 29 |         |      |            | < 1100                    | пись ме  Пр              | едседате                     | L                 |                     |                   |              |               |              |                    | >             |
| Ноября 202                                       | 2                                     |                         |         |      | F          | Результаты регистрации:   |                          |                              |                   |                     |                   |              |               |              |                    |               |
|                                                  |                                       |                         |         |      |            | Идентифик.<br>70322740-е. | Идентифия                | < Дата ре<br>18.11.20        | егис Сро          | ок хране<br>11.2047 | Медицинск.        | Дата созда   | Состояние     | Тип связан   | Версия док         | Pe            |
| Пациент:<br>Идентификаторы<br>пациента:          | (<br>СНИЛС<br>Паспорт гражданина РФ ( |                         |         |      |            | ٤                         |                          |                              |                   |                     |                   |              |               |              |                    | >             |
|                                                  | panono ropi signi gara boga .         |                         | м       |      | S a        | Связанные д               | окументы                 | Свя                          | язать с эти       | м документ          | юм <u>Запроск</u> | пь существую | щие связанные | адокументы   | олько резуль       | таты          |
| Пол:                                             | Мужской                               |                         |         |      |            | Имя файла                 | Описание                 |                              | 1<br>- MCa 1      | Дата созда.         | Папка             | Формат       | Ha Xeu        | Место хран   | к Старый с<br>Ист. | Þ0            |
| Контактная информация:                           | Адрес регистрации:                    |                         |         | ~    | ľ          | Сведения о                | Сведения (               | результата                   | K MCG             | 10.12.2022.         |                   | Pigentine    | aurono        | o gabe gan   |                    |               |
|                                                  |                                       |                         | Закрыть |      |            |                           |                          |                              |                   |                     |                   |              |               |              |                    |               |
| авления на МСЭ (CDA)<br>латорный прием в стацио  | наре                                  |                         |         |      | ш          |                           |                          |                              |                   |                     |                   |              |               |              |                    |               |
| орный прием                                      |                                       |                         |         |      |            | <                         |                          |                              |                   |                     |                   |              |               |              |                    | >             |
| ар                                               |                                       |                         |         |      |            |                           | 64                       |                              |                   | -                   |                   |              |               | Пошат        |                    |               |
| асчеты                                           | ~                                     |                         |         |      | H          |                           | Сq                       | оремрова                     | энный до          | купент              |                   |              |               | Печат        |                    |               |
|                                                  | /                                     |                         |         |      |            |                           |                          |                              |                   | _                   |                   |              |               | 0            | K O                | тмена         |

Существует второй способ просмотра данных по СЭМД: «Сведения о результатах проведенной медико-социальной экспертизы (СDA) Редакция 2»:

1) Для просмотра результата проведенной МСЭ перейти в папку Статистика/Результаты МСЭ (CDA).

| 🛯 💼 Статистика                                |
|-----------------------------------------------|
| Отпущенные льготные рецепты                   |
| Коммерческие рецепты                          |
| Амбулаторные карты                            |
| Записи к врачам                               |
| Случаи обращения                              |
| 🛅 Осмотры врачей поликлиники                  |
| 🛅 Посещения врачей                            |
| Результаты исследования                       |
| Лучевая диагностика                           |
| 🛅 Услуги ангио- и коронарографии              |
| Услуги диагностики беременных                 |
| 🛅 Услуги амбулаторного гемодиализа            |
| Иммунопрофилактика                            |
| Рецепты в молочную кухню                      |
| 🗄 🗂 Диспансеризация                           |
| — 🛅 Медицинские свидетельства (журнал печати) |
|                                               |
| 🗠 Результаты МСЭ (CDA) 💦 💦                    |
|                                               |

2) В списке двойным нажатием ЛКМ необходимо открыть документ

| Фильтр не задан                                                                                                    |                                  |   |                    |                                                                                                    |  |  |  |
|----------------------------------------------------------------------------------------------------|----------------------------------|---|--------------------|----------------------------------------------------------------------------------------------------|--|--|--|
| fx <mark>-{{}}</mark> XML ∽ ⊂ ♥  =                                                                                                    |                                  |   |                    |                                                                                                    |  |  |  |
| Мелицинская локуме                                                                                                    | Мелицинская локиментация Пациент |   | Мелицинская рокуме | Имя файла                                                                                                    |  |  |  |
| 51207                                                                                                    |                                  |   | 1000               | Сведения о результатах                                                                                                    |  |  |  |
| 10265<br>10265<br>10265<br>10265<br>10265<br>10265<br>10265<br>10265<br>10267<br>10267<br>10267<br>10267<br>10267<br>10277<br>1029<br>1029 | лкм                              | 2 |                    | Севедения о рекультатах.<br>Сведения о рекультатах.<br>Сведения о рекультатах. |  |  |  |

3)Далее в открывшейся форме нажать «Просмотр документа».

| Сведения о результатах МСЭ                |
|-------------------------------------------|
|                                           |
| ,<br>d6ac213d-1f26-4b97-b035-8dee56e7b738 |
| 05.09.2022                                |
| Должн Специа ФИО                          |
|                                           |
|                                           |
| -                                         |
| Тип связи Название                        |
|                                           |
| N                                         |
|                                           |

4) Откроется форма сведений о результатах проведенной медико-социальной экспертизы.

| Название                    | Сведения о результатах МСЭ                                                                  |            |
|-----------------------------|---------------------------------------------------------------------------------------------|------------|
| Наименование подразделения: |                                                                                             | ×          |
| Номер документа:            |                                                                                             |            |
| Дата создания документа:    | Наименование                                                                                | <u>م</u> ٦ |
| Подписавшие сотрудники      | федерального<br>государственного<br>учреждения<br>медико-<br>социальной<br>экспертизы и его |            |
| Связанные документы         | адрес:                                                                                      | 1          |
| Просмотр документа          | Сведения о результатах проведенной<br>медико-социальной экспертизы от 29<br>Ноября 2022     |            |
|                             | Пациент: I<br>Идентификаторы<br>пациента: Паспорт гражданина РФ (                           |            |